# - SQL Server Installation -

#### using the example of

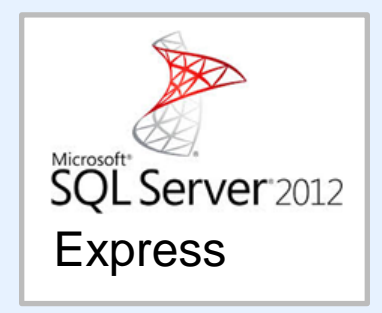

Wolfgang Peters

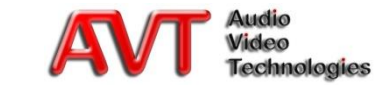

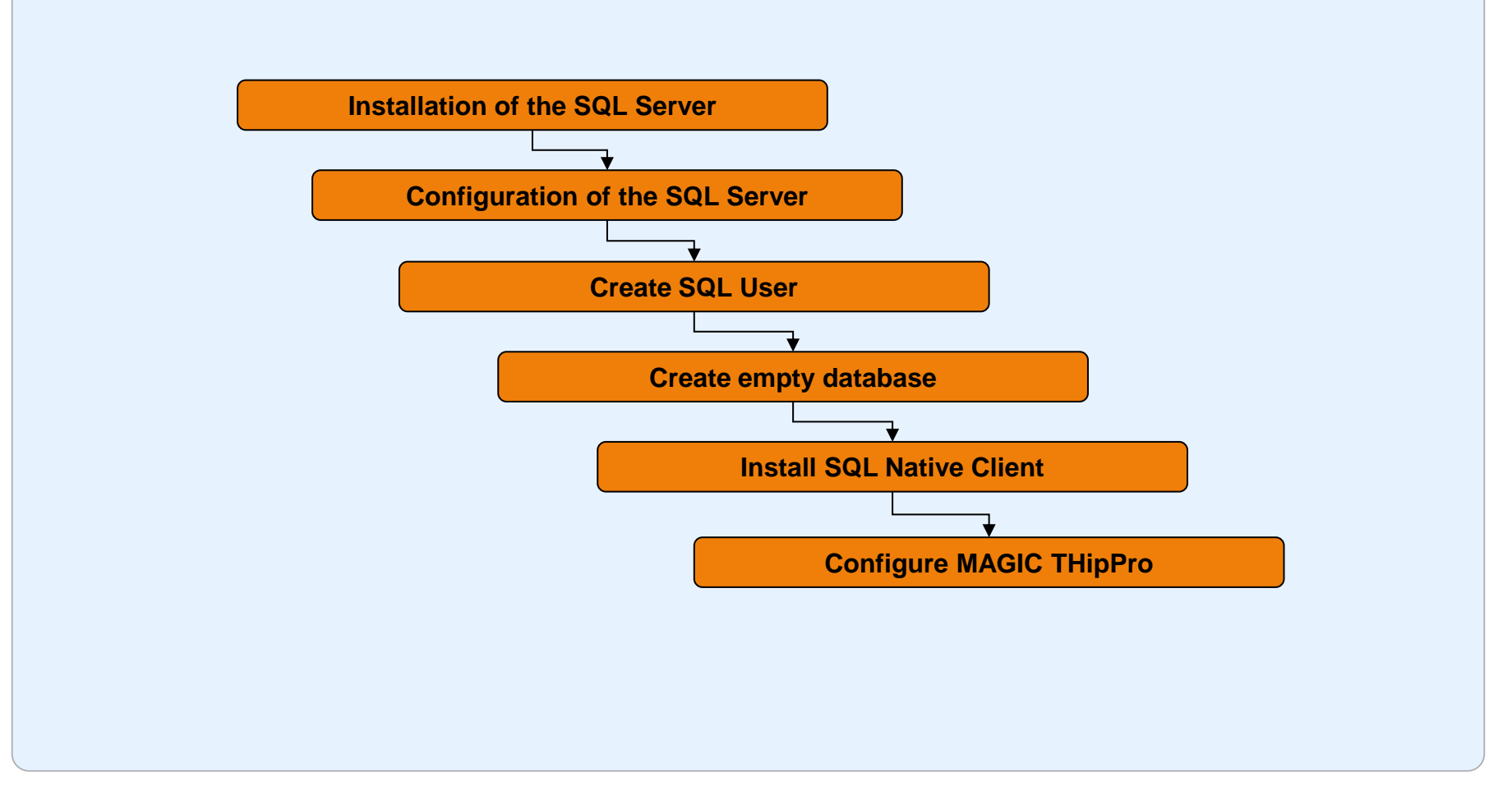

### **Overview of the SQL Installation**

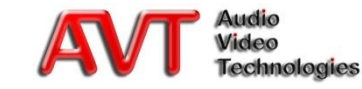

- The user needs to have administrator rights on all PCs to install the software
- If the migration database is done using an existing SQL Server, the user needs to have administrative access rights for the SQL Server
- The USB Stick *MAGIC THipPro Updates with SQL Server Tools* must be available
  - Alternatively, all tools are also available on the Microsoft Website
- SQL Server 2012 Express requires Windows 7 or higher

#### Requirements

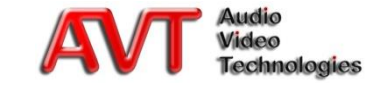

#### Processor

- Minimum: 1,4-GHz Processor or faster
- Recommended: Core i5 Processor
- RAM:
  - Minimum: 512 MB
  - Recommended: 2 GB
- Free hard disk space:
  - Depending on the version, but at least 6 GB

### **Hardware requirements SQL Server**

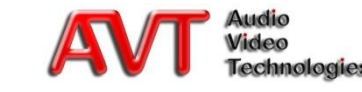

- Supported operating systems for MS SQL Server 2012 Express
  - Windows 7
  - Windows Server 2008 R2
  - Windows Server 2008 Service Pack 2
  - Windows Vista Service Pack 2
  - Windows 8.1
- All necessary components for the SQL Server Installation can be found on the USB Stick
  - For 64-Bit operating systems
  - Languages: German and English

### **Operating system requirements**

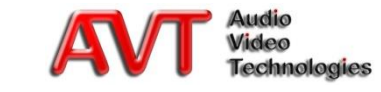

 Installation using the example operating system: Windows 8.1

#### • Preparations

- The SQL Server Installation is done on a PC of your choice in the network
  - An installation on a PC on which you have a MAGIC THipPro LAN/SCREENER Client installed is also possible - if the performance data is matching the requirements
  - Please note that this Client must not be switched off since otherwise the database access is not possible anymore
- The components necessary for the installation can be found in the directory \Software SQL Tools on the USB Stick

### **Installation of the SQL Server**

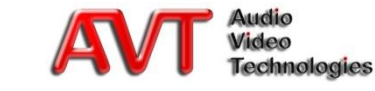

- SQL Server new installation
  - USB Stick directory: \Software\SQL Tools\SQL Server Express 2012
  - SQLEXPRWT\_x64\_ENU\_SP1.exe
    - Microsoft SQL Server 2012 SP1 Express with Management Tools

| Planning<br>Installation<br>Maintenance | New SQL Server stand-alone installation or add features to an existing installation<br>Launch a wizard to install SQL Server 2012 in a non-clustered environment or to add      |
|-----------------------------------------|----------------------------------------------------------------------------------------------------|
| Maintenance                             | features to an existing SQL Server 2012 instance.                                                                                                    |
| Tools Resources                         | Upgrade from SQL Server 2005, SQL Server 2008 or SQL Server 2008 R2<br>Launch a wizard to upgrade SQL Server 2005, SQL Server 2008 or SQL Server 2008 R2 to<br>SQL Server 2012. |
| Options                                 |                                                                                                    |
|                                         |                                                                                                    |
|                                         |                                                                                                    |
|                                         |                                                                                                    |
|                                         |                                                                                                    |
|                                         |                                                                                                    |
| SQL Server 2012                         |                                                                                                    |
| SQL Server 2012                         |                                                                                                    |
|                                         |                                                                                                    |

#### **Setup: New installation**

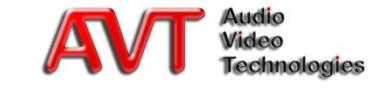

#### Accept licence terms

| License Terms                                           | 2012, you must accept the Microsoft Software License Terms.                                                                                                    |
|---------------------------------------------------------|----------------------------------------------------------------------------------------------------|
| License Terms<br>Product Updates<br>Install Setup Files | MICROSOFT SOFTWARE LICENSE TERMS         MICROSOFT SQL SERVER 2012 EXPRESS         These license terms are an agreement between Microsoft Corporation (or based on where you live, one of its affiliates) and you. Please read them. They apply to the software named above, which includes the media on which you received it, if any. The terms also apply to any Microsoft         • updates,       • updates,         • supplements,       • Internet-based services, and         • support services       • Gopy         • laccept the license terms.       • Send feature usage data to Microsoft. Feature usage data includes information about your hardware configuration and how you use SQL Server and its components.         See the Microsoft SQL Server 2012 Privacy Statement for more information. |
|                                                         | < <u>B</u> ack <u>N</u> ext > Cancel                                                                                                    |
|                                                         | < Back Next > Cancel                                                                                                    |
|                                                         |                                                                                                    |
|                                                         |                                                                                                    |

#### **Setup: Licence terms**

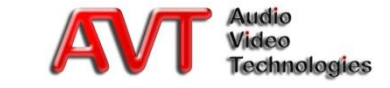

- No error/warning:
  - The window Setup Support Rules is skipped and will not be displayed
- In case of an error/warning:
  - Install the required setup (see Status) and press *Re-run*
  - The installation can only be continued without errors
  - The *Windows-Firewall* must be either deactivated or the respective ports must be unblocked
    - Please ask your administrator for this

| 8                                                                 | SQL Server 2012                                                                                                    | Setup                         | -                  | . 🗆 🗙          |
|-------------------------------------------------------------------|----------------------------------------------------------------------------------------------------|-------------------------------|--------------------|----------------|
| stall Setup Files                                                 |                                                                                                    |                               |                    | XXX            |
| SQL Server Setup will now be in<br>update will also be installed. | nstalled. If an update for SQL Server Setup is                                                                                                    | found and specified to be in  | cluded, the        |                |
| icense Terms                                                      |                                                                                                    |                               |                    |                |
| Product Updates                                                   |                                                                                                    |                               |                    |                |
| nstall Setup Files                                                | SQL Server Setup files are being installed                                                                                                    | on the system.                |                    |                |
|                                                                   | Task                                                                                                    | Status                        |                    |                |
|                                                                   | Scan for product updates                                                                                                    | Completed                     |                    | _              |
|                                                                   | Download Setup files                                                                                                    | Skipped                       |                    |                |
|                                                                   | Extract Setup files                                                                                                    | Skipped                       |                    |                |
|                                                                   | Install Setup files                                                                                                    | In Progress                   |                    |                |
| etup Support Rules<br>Setup Support Rules                         | SQL Server 2012<br>roblems that might occur when you install                                                                                                    | < Back                        | jnstall<br>borny - | Cancel         |
| corrected before Setup can con                                    | Operation completed. Passed: 6. Failed 0                                                                                                    | . Warning 1. Skipped 0.       |                    | 335572         |
| ture Selection                                                    |                                                                                                    |                               |                    |                |
| stallation Rules                                                  |                                                                                                    |                               |                    |                |
| nstance Configuration                                             | Hide details <<                                                                                                    |                               |                    | <u>R</u> e-run |
| isk Space Requirements                                            | View detailed report                                                                                                    |                               | •                  |                |
| erver Configuration                                               |                                                                                                    |                               | -                  |                |
| atabase Engine Configuration                                      | Rule                                                                                                    |                               | Status             |                |
| ror Reporting                                                     | Fusion Active Template Library (ATL<br>Control of the second second seco | )                             | Passed             |                |
| tallation Configuration Rules                                     | Previous releases of SQL Server 2008                                                                                                    | Business Intelligence Devel   | Passed             |                |
| stallation Progress                                               | No SxS install with SQL Server "Dena                                                                                                    | li" CTP0                      | Passed             |                |
| omplete                                                           | Consistency validation for SQL Serve                                                                                                    | r registry keys               | Passed             |                |
|                                                                   | Computer domain controller                                                                                                    |                               | Passed             |                |
|                                                                   | Microsoft .NET Application Security                                                                                                    |                               | Passed             |                |
|                                                                   | A Windows Firewall                                                                                                    |                               | Warning            |                |
|                                                                   |                                                                                                    | < <u>B</u> ack <u>N</u> ext > | Cancel             | Help           |
|                                                                   |                                                                                                    |                               | 1                  |                |

### **Setup: Setup Support Rules**

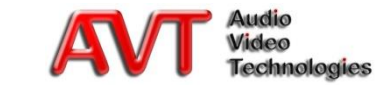

- Select the options as displayed under *Features*
  - If required you can also select all options

| 5                                                                                                    | SQL Serv                                                                                                    | ver 2012 Setup                                            |                                                                                                    |        | - • × |  |
|----------------------------------------------------------------------------------------------------|----------------------------------------------------------------------------------------------------|-----------------------------------------------------------|----------------------------------------------------------------------------------------------------|--------|-------|--|
| Feature Selection<br>Select the Express features to i                                                                                                    | nstall.                                                                                                    |                                                           |                                                                                                    |        |       |  |
| Setup Support Rules<br>Feature Selection<br>Installation Rules<br>Instance Configuration<br>Disk Space Requirements<br>Server Configuration<br>Database Engine Configuration<br>Error Reporting<br>Installation Configuration Rules<br>Installation Progress<br>Complete | Features:<br>✓ Database Engine Service<br>✓ SQL Server Replicati<br>Sharef Features<br>✓ Client Tools Connectivit<br>✓ Client Tools Backwards<br>← Client Tools SDK<br>✓ Management Tools - Ba<br>✓ Management Tools<br>SQL Client Connectivity<br>□ LocaIDB<br>Redistributable Features | s<br>on<br>Y<br>Compatibility<br>sic<br>- Complete<br>SDK | Feature description:         The configuration and operation of each instance feature of a SQL Server instances.         SQL Server instances can operate side-byside on the same computer.         Prerequisites for selected features:         Already installed:         Microsoft .NET Framework 4.0         Windows PowerShell 2.0         Microsoft .NET Framework 3.5         To be installed from media:         Microsoft Visual Studio 2010 Shell |        |       |  |
|                                                                                                    | Select <u>A</u> II <u>U</u> nselect AII<br>Shared feature directory:<br>Shared feature directory ( <u>x</u> 86):                                                                                                    | C:\Program Files\Micro<br>C:\Program Files (x86)\I        | soft SQL Server\<br>Microsoft SQL Serve                                                                                                    | er\    |       |  |
|                                                                                                    | 1                                                                                                    | < <u>B</u> ack                                            | <u>N</u> ext >                                                                                                    | Cancel | Help  |  |
|                                                                                                    |                                                                                                    | < <u>B</u> ack                                            | <u>N</u> ext >                                                                                                    | Cancel | Help  |  |
|                                                                                                    |                                                                                                    |                                                           |                                                                                                    |        |       |  |

#### **Setup: Feature Selection**

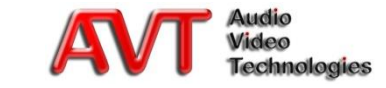

#### • No errors:

- The window *Installation Rules* is skipped and will not be displayed
- In case of errors:
  - Eliminate the problem (see Status) and press *Re-run*
  - The installation can only be continued without errors

| 1                                                                                                    | SQL Server 2012 Setup – 🗆 🗙                                                                                                    |
|----------------------------------------------------------------------------------------------------|----------------------------------------------------------------------------------------------------|
| Installation Rules<br>Setup is running rules to dete                                                                                                    | mine if the installation process will be blocked. For more information, click Help.                                                                                                    |
| Setup Support Rules<br>Feature Selection<br>Installation Rules<br>Instance Configuration<br>Disk Space Requirements                                                          | Operation completed. Passed: 3. Failed 0. Warning 0. Skipped 0. Hide details << <u>Re-run</u> <u>View detailed report</u>                                                                                                    |
| Disk Space Requirements<br>Server Configuration<br>Database Engine Configuration<br>Error Reporting<br>Installation Configuration Rules<br>Installation Progress<br>Complete | Rule     Status       Image: Prior Visual Studio 2010 instances requiring update.     Passed       Image: Product Update Language Compatibility     Passed       Image: Product Update Language Compatibility     Passed       Image: Product Update Language Compatibility     Passed       Image: Product Update Language Compatibility     Passed |
|                                                                                                    | Sack Next > Cancel Help                                                                                                    |
|                                                                                                    | < <u>B</u> ack <u>Next</u> > Cancel Help                                                                                                    |
|                                                                                                    |                                                                                                    |

### **Setup: Installation Rules**

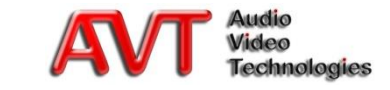

#### Select Named Instance

- Standard: SQLEXPRESS
  - Remember this instance name since it is required later on
- Enter *Instance ID* 
  - Same name as under *Named Instance*
- Do not change the *Instance root directory* (recommended) or select a directory of your choice

| 1                                                                                                    | SC                                                            | L Server 2012    | 2 Setup             |                       |         | - 🗆 🗙   |
|----------------------------------------------------------------------------------------------------|---------------------------------------------------------------|------------------|---------------------|-----------------------|---------|---------|
| Instance Configuratio                                                                                                    | <b>n</b><br>e ID for the instance of SQL                      | Server. Instance | ID becomes part o   | f the installation pa | th.     |         |
| Setup Support Rules<br>Feature Selection                                                                                              | <ul> <li>Default instance</li> <li>Named instance:</li> </ul> | SQLEXPRESS       |                     |                       |         |         |
| Installation Rules<br>Instance Configuration<br>Disk Space Requirements                                                               | Instance ID:                                                  | SOLEXPRESS       |                     |                       |         |         |
| Server Configuration<br>Database Engine Configuration<br>Error Reporting<br>Installation Configuration Rules<br>Installation Progress | Instance root directory:                                      | C:\Program Fil   | es\Microsoft SQL S  | erver\                |         |         |
|                                                                                                    | SQL Server directory:                                         | C:\Program File  | ⊧s∖Microsoft SQL Se | erver\MSSQL11.SQL     | EXPRESS |         |
|                                                                                                    | Instance Name                                                 | Instance ID      | Features            | Edition               |         | Version |
|                                                                                                    |                                                               |                  |                     |                       |         |         |
|                                                                                                    |                                                               |                  |                     |                       |         |         |
|                                                                                                    |                                                               |                  |                     | N                     |         |         |
|                                                                                                    |                                                               |                  | < <u>B</u> ack      | <u>N</u> ext >        | Cancel  | Help    |
|                                                                                                    |                                                               |                  | < <u>B</u> ack      | <u>N</u> ext >        | Cancel  | Help    |
|                                                                                                    |                                                               |                  |                     |                       |         |         |
|                                                                                                    |                                                               |                  |                     |                       |         |         |

### **Setup: Instance Configuration**

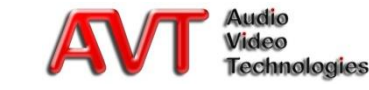

- No errors:
  - The window *Disk Space Requirements* is skipped and will not be displayed
- In case of an error:
  - Provide the required disk space

| Review the disk space summa                                                                                                    | ny for the SQL Server features you selected. |
|----------------------------------------------------------------------------------------------------|----------------------------------------------|
| ietup Support Rules<br>eature Selection<br>nstallation Rules<br>nstance Configuration<br><b>Disk Space Requirements</b><br>eivere Configuration<br>Database Engine Configuration<br>rirror Reporting<br>nstallation Configuration Rules<br>nstallation Progress<br>Complete | Disk Usage Summary:                          |
|                                                                                                    | < <u>B</u> ack <u>N</u> ext > Cancel Help    |
|                                                                                                    |                                              |

### **Setup: Disk Space Requirements**

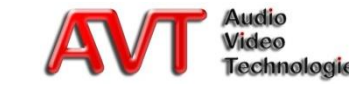

- Change *Startup Type* for SQL Server Browser to *Automatic*
  - Without this settings the Client PCs do not receive the configuration information of the SQL Server
- The account names to start the services can usually be kept
  - Please ask your administrator

| 1                                                              | SQL Server 2                                             | 2012 Setup                      |                  | - 🗆 🗙        |
|----------------------------------------------------------------|----------------------------------------------------------|---------------------------------|------------------|--------------|
| Server Configuration<br>Specify the service accounts an        | d collation configuration.                               |                                 |                  |              |
| Setup Support Rules<br>Feature Selection<br>Installation Rules | Service Accounts Collation Microsoft recommends that you | use a separate account for each | SQL Server servi | ice.         |
| Instance Configuration                                         | Service                                                  | Account Name                    | Password         | Startup Type |
| Disk Space Requirements                                        | SQL Server Database Engine                               | NT Service\MSSQL\$SQL           |                  | Automatic 🗸  |
| Server Configuration                                           | SQL Server Browser                                       | NT AUTHORITY\LOCAL              |                  | Automatic 🗸  |
|                                                                |                                                          |                                 |                  |              |
|                                                                |                                                          | < <u>B</u> ack <u>N</u> ext     | > Cano           | cel Help     |
|                                                                |                                                          | < <u>B</u> ack <u>N</u> ext     | > Cano           | tel Help     |
|                                                                |                                                          |                                 |                  |              |

### **Setup: Server Configuration**

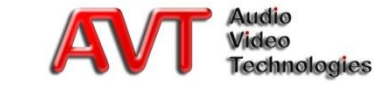

- Change the Authentication Mode to *Mixed Mode*
- Assign a <u>secure password</u> for the SQL Server system administrator account <u>SA</u>
  - The password is required later for the management of the Server
- Specify at least one *SQL Server* administrator
  - By default the current user is entered

| Specify Database Engine authe                                                                                                    | guration atication security mode, administrators and data directories.                                                                                                    |
|----------------------------------------------------------------------------------------------------|----------------------------------------------------------------------------------------------------|
| Setup Support Rules<br>Feature Selection<br>Installation Rules<br>Instance Configuration<br>Disk Space Requirements<br>Server Configuration<br><b>Database Engine Configuration</b><br>Error Reporting<br>Installation Configuration Rules<br>Installation Progress<br>Complete | Server Configuration       Data Directories       User Instances       FILESTREAM         Specify the authentication mode and administrators for the Database Engine.       Authentication Mode         Outnote       Windows authentication mode         Mixed Mode (SQL Server authentication and Windows authentication)         Specify the password for the SQL Server system administrator (sa) account.         Enter password:         Ognfirm password:         Specify SQL Server administrators         AVTWPeters (Wolfgang Peters)         SQL Server administrators |
|                                                                                                    | Add <u>Current User</u> Add       Remove       < <u>Back</u> Next >       Cancel                                                                                                    |
|                                                                                                    | < BackCancelHelp                                                                                                    |
|                                                                                                    |                                                                                                    |

#### **Setup: Datenbase Engine Configuration**

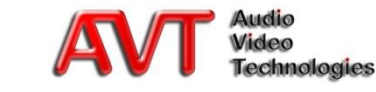

#### Select if *Error Reports* shall be send to Microsoft or not

• If yes, the PC needs to have an internet connection

| 1                                                                                                    | SQL Server 2012 Setup – 🗆 🗙                                                                                                    |
|----------------------------------------------------------------------------------------------------|----------------------------------------------------------------------------------------------------|
| Error Reporting<br>Help Microsoft improve SQL Se                                                                                                    | erver features and services.                                                                                                    |
| Setup Support Rules<br>Feature Selection<br>Installation Rules<br>Instance Configuration<br>Disk Space Requirements<br>Server Configuration<br>Database Engine Configuration<br><b>Error Reporting</b><br>Installation Configuration Rules<br>Installation Progress<br>Complete | Specify the information that you would like to automatically send to Microsoft to improve future releases of SQL Server. These settings are optional. Microsoft treats this information as confidential. Microsoft may provide updates through Microsoft Update to modify feature usage data. These updates might be downloaded and installed on your machine automatically, depending on your Automatic Update settings.         See the Microsoft SQL Server 2012 Privacy Statement for more information.         Read more about Microsoft Update and Automatic Update.         Send Windows and SQL Server Error Reports to Microsoft or your corporate report server. This setting only applies to services that run without user interaction. |
|                                                                                                    | < <u>B</u> ack <u>N</u> ext > Cancel Help                                                                                                    |
|                                                                                                    | < <u>B</u> ack <u>N</u> ext > Cancel Help                                                                                                    |
|                                                                                                    |                                                                                                    |

### **Setup: Error Reporting**

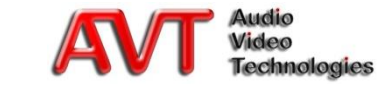

- No errors:
  - The window *Configuration Rules* is skipped and will not be displayed
- In case of errors:
  - Eliminate the problem (see Status) and press *Re-run*
  - The installation can only be continued without any errors

### **Setup: Configuration Rules**

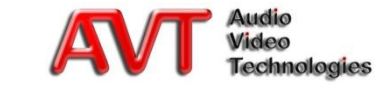

- After entering all parameters the installation is executed and finished
- The setup can now be finished by pressing *Close*

|                                                                                                    | SQL Server 2012 Setu                                                                                                    | р                                                                                                    |                                                                                                |                                                     |
|----------------------------------------------------------------------------------------------------|----------------------------------------------------------------------------------------------------|----------------------------------------------------------------------------------------------------|------------------------------------------------------------------------------------------------|-----------------------------------------------------|
| stallation Progress                                                                                                    |                                                                                                    |                                                                                                    |                                                                                                |                                                     |
| up Support Rules<br>true Selection<br>allition Rules<br>ance Configuration<br>Space Requirements<br>ere Configuration<br>abase Engine Configuration<br>abase Engine Configuration<br>allation Configuration Rules<br>allation Progress | Greating servicing cache folder.                                                                                                    |                                                                                                    |                                                                                                |                                                     |
|                                                                                                    |                                                                                                    | <u>N</u> ext >                                                                                                    | Cancel                                                                                         | Help                                                |
|                                                                                                    |                                                                                                    | Mext >                                                                                                    | Cancel                                                                                         | ueb                                                 |
|                                                                                                    | SQL Server 2012 Setu                                                                                                    | p                                                                                                    | 6                                                                                              |                                                     |
| Your SQL Server 2012 installat<br>p Support Rules<br>ure Selection<br>llation Rules<br>nce Configuration<br>Space Requirements<br>er Configuration<br>base Engine Configuration                                                        | In completed successfully with product updates.<br>Information about the Setup operation or possib<br>Feture<br>Centre Tools Complete<br>Centre Tools Concerchity<br>Centre Tools Setup Services<br>Centre Tools Setup Services                                                                                                    | ble next steps:<br>Status<br>Succeeded<br>Succeeded<br>Succeeded<br>Succeeded<br>Succeeded                                                                            |                                                                                                |                                                     |
| Reporting<br>Illation Configuration Rules<br>Illation Progress<br>plete                                                                                                    | Draits<br>Urwing Product Documentation for SQI<br>Only the components that you use to view a<br>been installed. By default, the Help Viewer<br>SQL Sever, you can use the Help Library M<br>your local compater. For more information, to<br>fill program Exact com/sini/17.11mL02-22<br>Summary tog file has been seed to the following<br>Chargeman Environment Sector Sector Sector Sector<br>Chargeman Environment Sector Sector Sector<br>D1.2014(919.102030) | L Server<br>and manage the docume<br>component uses the onli<br>lanager component to do<br>see Use Microsoft Book<br>(6832-<br>g location:<br>pp Bootstrap\Log\201409 | Intation for SQL<br>ine library. After<br>ownload docums<br>s Online for SQL<br>19 103030\Sumn | Server have<br>installing<br>entation to<br>Server. |
|                                                                                                    |                                                                                                    |                                                                                                    | Close                                                                                          | Help                                                |
|                                                                                                    |                                                                                                    |                                                                                                    |                                                                                                |                                                     |
|                                                                                                    |                                                                                                    |                                                                                                    |                                                                                                |                                                     |

### **Setup: Installation and Finish**

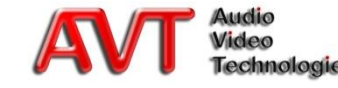

- If the SQL Server PC is connected to the internet, it should be searched for product updates
- Updates are available automatically via the *Windows Updates*
- The installation window can now be closed

| 1                                                | SQL Server Installation Center – 🗖 🗙                                                                                                    |
|--------------------------------------------------|----------------------------------------------------------------------------------------------------|
| Planning<br>Installation<br>Maintenance<br>Tools | Edition Upgrade         Launch a wizard to change your edition of SQL Server 2012, like changing from Developer to Enterprise.         Repair         Launch a wizard to repair a corrupt SQL Server 2012 installation.                                                                                                    |
| Options                                          | Launch Windows Update to search for product updates<br>Launch the Windows Update application to search for updates that are available for your<br>existing SQL Server installations and your system. To obtain updates for SQL Server<br>ensure you Windows Updates settings are set to received updates for Microsoft products. |
| SQL Server 2012                                  |                                                                                                    |
| SQL Server 2012                                  |                                                                                                    |

### **Setup: Product Updates**

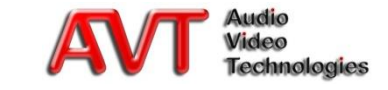

- Start SQL Server Configuration Manager with
  - START → All programmes → Microsoft SQL Server 2012 → Configuration tools → SQL Server Configuration Manager or search under Windows 8 for SQL Server Configuration Manager
    - Select the entry *Protocols for* ,*SQLEXPRESS*' under *SQL Server Network Configuration*
    - Activate the protocols Named Pipes and TCP/IP by a right mouse click and Enable
    - Confirm the warning with OK

| <b>a</b>                                                                                                    | Sql                                | Server Configurati                                      | ion Manage                                | er                          | - □ _> | × |
|----------------------------------------------------------------------------------------------------|------------------------------------|---------------------------------------------------------|-------------------------------------------|-----------------------------|--------|---|
| Datei Aktion Ansicht ?                                                                                                    |                                    |                                                         |                                           |                             |        |   |
| 🗢 🤿   🖄 🔛 📑 🛛                                                                                                    |                                    |                                                         |                                           |                             |        |   |
| SQL Server Configuration Manager (Local)     SQL Server Services     SQL Server Network Configuration (32)     SQL Network Configuration     SQL Server Network Configuration | oit)<br>i2bit)                     | Protocol Name<br>Shared Memory<br>Named Pipes<br>TCP/IP | Status<br>Enabled<br>Disabled<br>Disablec | Enable                      |        |   |
| Protocols for SQLEXPRESS                                                                                                    |                                    |                                                         |                                           | Disable Eigenschaften       |        |   |
|                                                                                                    | l                                  |                                                         |                                           | Hilfe                       |        |   |
|                                                                                                    |                                    | Wa                                                      | rning                                     |                             | ×      |   |
| inable selected protocol.                                                                                                    | Any changes n<br>the service is st | nade will be saved<br>topped and restar                 | l; however,<br>ted.                       | they will not take effect u | Intil  |   |
|                                                                                                    |                                    |                                                         |                                           |                             | OK     |   |
|                                                                                                    |                                    |                                                         |                                           |                             | ок     |   |
|                                                                                                    |                                    |                                                         |                                           |                             |        |   |

### **Server Network Configuration (1)**

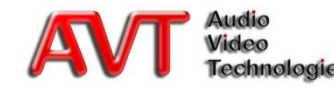

| ■ ➡   ☎   🖾 🗟   👔   ⊙ 🕕 ⊙ 🥏                                           |                               | 1       | 1       |             |            |         |            |
|-----------------------------------------------------------------------|-------------------------------|---------|---------|-------------|------------|---------|------------|
| SOL Server Configuration Manager (Local)                              | Name                          | State   | Start M | ode         | Log On As  |         | Process ID |
| SQL Server Services                                                   | SOL Server Browser            | Running | Autom   | atic        | NT AUTHO   | RITY\LO | 4944       |
| SQL Server Network Configuration (32bit)                              | SQL Server (SQLEXPRESS)       | Running | Autom   | atic        | NT Service | MSSQL   | 6600       |
| a , , SQL Native Client 11.0 Configuration (32bit) ■ Client Protocols | SQL Server Agent (SQLEXPRESS) | Stopped | Ot      | Start       |            | RITY\NE | 0          |
|                                                                       |                               |         |         | Stop        |            |         |            |
| SQL Server Network Configuration                                      |                               |         |         | Pause       |            |         |            |
| - Protocols for SQLEXPRESS                                            |                               |         |         | Resume      |            |         |            |
| 🛛 💂 SQL Native Client 11.0 Configuration                              |                               |         |         | Restart     |            |         |            |
| 💐 Client Protocols<br>🚇 Aliases                                       |                               |         |         | Eigenschaft | en         |         |            |
|                                                                       | <                             |         |         | Hilfe       |            |         |            |
| start (stop and then start) selected service.                         |                               |         |         | - mic       |            |         |            |

- Select *SQL Server Services*
- Mark SQL Server (SQLEXPRESS)
- Open the context menu with the right mouse key and press *Restart*
- The SQL Server Configuration Manager can now be closed

### **Server Network Configuration (2)**

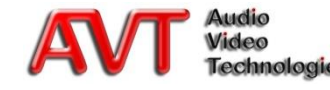

- The management of the SQL Server is done via the *SQL Server Management Studio* 
  - Under Windows 7: START → All programmes
     → Microsoft SQL Server 2012 → SQL Server Management Studio
  - Under Windows 8: Search for *SQL Server Management Studio*
  - To login you need to enter the following parameters:
    - Server type: Database Engine
    - Server name: <*Computer name*>\<*Instance*>
    - Authentication: SQL Server Authentication

Sa

- Login:
- Password: <<u>Password></u>
  - See Password that you have enter under <u>Database</u> <u>Engine Configuration</u>
  - If the PC is in the domain network, you can also login with Windows Authentication

| Server type:       Database Engine       v         Server name:       WPETERS-DT1\SQLEXPRESS       v         Authentication:       SQL Server Authentication       v         Login:       SA       v         Password:       •••••••••••••••••••••••••••••••••••• | SQL Serve                                                                                      | Connect to Server ×                                                                                                    |
|----------------------------------------------------------------------------------------------------|------------------------------------------------------------------------------------------------|----------------------------------------------------------------------------------------------------|
| Connect Cancel Help Options >>                                                                                                    | Server type:<br><u>S</u> erver name:<br><u>A</u> uthentication:<br>Login:<br><u>P</u> assword: | Database Engine     V       WPETERS-DT1\SQLEXPRESS     V       SQL Server Authentication     V       SA     V       •••••••••••••••••••••••••••••••••••• |
|                                                                                                    | Connect                                                                                        | Cancel Help Options >>                                                                                                    |
| Cancel Help Options >>                                                                                                    | Connect                                                                                        | Cancel Help Options >>                                                                                                    |

### **SQL Server Management Studio**

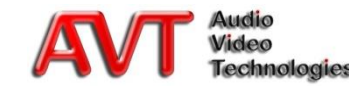

- Select the branch Security → Logins
- Open the context menu with the right mouse key and press *New login...*

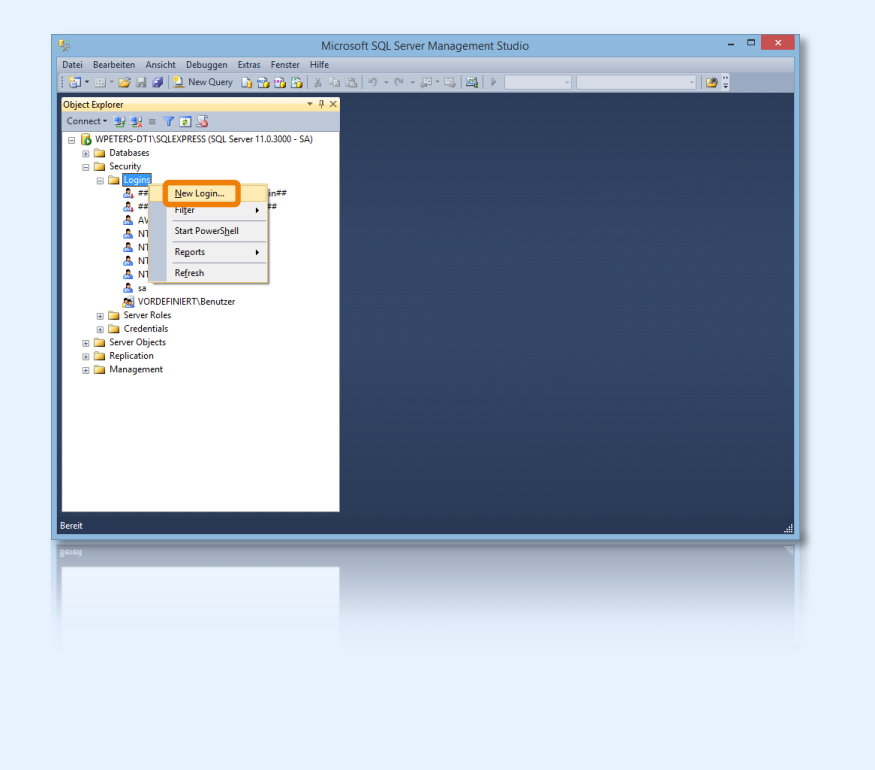

### **Create login (1)**

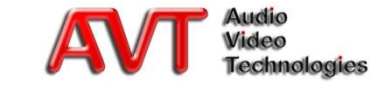

- All Clients are using the same user login e.g. *ScreenerUser*
  - Select page *General*
  - Enter the Login name *ScreenerUser*
  - Activate SQL Server Authentication
  - Assign a *password* of your choice and remember it
    - Login name and password are required later in the MAGIC THipPro Client configuration dialogue
  - <u>Deactivate</u> the option *Enforce* password policy
  - *Default database* must be kept to master
  - Set *Standard language* to *English*

| B                                 | Login -                                      | New                |     | - 🗆 🗙  |
|-----------------------------------|----------------------------------------------|--------------------|-----|--------|
| Select a page                     | 🔄 Script 🔻 📑 Help                            |                    |     |        |
| Server Roles                      |                                              |                    |     |        |
| 🚰 User Mapping                    | Login <u>n</u> ame:                          | ScreenerUser       |     | Search |
| Securables                        | <u>Windows authentication</u>                |                    |     |        |
| Jalus -                           | SQL Server authentication                    |                    |     |        |
|                                   | Password:                                    |                    |     |        |
|                                   | Confirm password:                            | •••••              |     |        |
|                                   | Specify old password                         |                    |     | ·      |
|                                   | Old password:                                |                    |     |        |
|                                   | Enforce password policy                      | ,                  |     |        |
|                                   | Enforce password expira                      | ation              |     |        |
|                                   | User must change pass                        | word at next login |     |        |
|                                   | <ul> <li>Mapped to certificate</li> </ul>    |                    | ~   |        |
|                                   | <ul> <li>Mapped to asymmetric key</li> </ul> |                    | ~   |        |
|                                   | Map to Credential                            |                    | ~   | Add    |
| Connection                        | Manned Credentiale                           |                    |     | 700    |
| Server:<br>WPETERS-DT1\SQLEXPRESS | Маррей Стейенцав                             | Credential         |     |        |
| Connection:                       |                                              |                    |     |        |
| SA                                |                                              |                    |     |        |
| View connection properties        |                                              |                    |     |        |
| 0                                 |                                              |                    |     | Denne  |
| Progress                          |                                              |                    |     | Hemove |
| Ready                             | Default <u>d</u> atabase:                    | master             | ¥   |        |
| .45.                              | Default language:                            | English            | *   |        |
|                                   |                                              |                    | 014 |        |
|                                   |                                              | L                  | ОК  | Cancel |
|                                   |                                              |                    |     | 10     |
|                                   |                                              |                    | ОК  | Cancel |
|                                   |                                              |                    |     |        |
|                                   |                                              |                    |     |        |
|                                   |                                              |                    |     |        |
|                                   |                                              |                    |     |        |

### Create login (2)

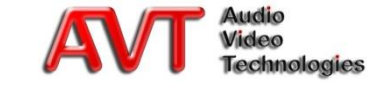

- Change to page Server Roles and activate additionally the option sysadmin
- Afterwards the user is created by pressing the *OK* button

| 8                                                      | Login - New 🚽 🗖 🗙                                                                                                |
|--------------------------------------------------------|----------------------------------------------------------------------------------------------------|
| Select a page                                          | Script - 🖸 Help                                                                                                  |
| Server Roles                                           | Server role is used to grant server-wide security privileges to a user.                                          |
| Jadius                                                 | Server roles:<br>bulkadmin<br>diskadmin<br>processadmin<br>✓ public<br>securityadmin<br>setupadmin<br>✓ sysedmin |
| Connection                                             |                                                                                                    |
| Server:<br>WPETERS-DT1\SQLEXPRESS<br>Connection:<br>SA |                                                                                                    |
| View connection properties                             |                                                                                                    |
| Progress                                               |                                                                                                    |
| Ready                                                  |                                                                                                    |
|                                                        | OK Cancel                                                                                                    |
|                                                        | OK Cancel , ad                                                                                                   |
|                                                        |                                                                                                    |
| 1.102022                                               |                                                                                                    |

### Create login (3)

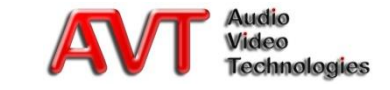

# If you have a MAGIC THipPro Screener licence:

Go to the chapter

Create database with the MAGIC THipPro Screener

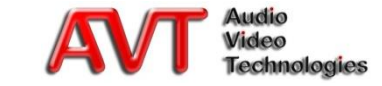

- Copy backup database
   \Software\SQL Tools|Database\
   CallerTHipProSQL.bak from the
   USB Stick to a local directory
   (e.g. C:\) of the PC
  - The file name must not be changed
- In the Object Explorer select the branch *Databases*
- Open the context menu with the right mouse key and press *Restore Database...*

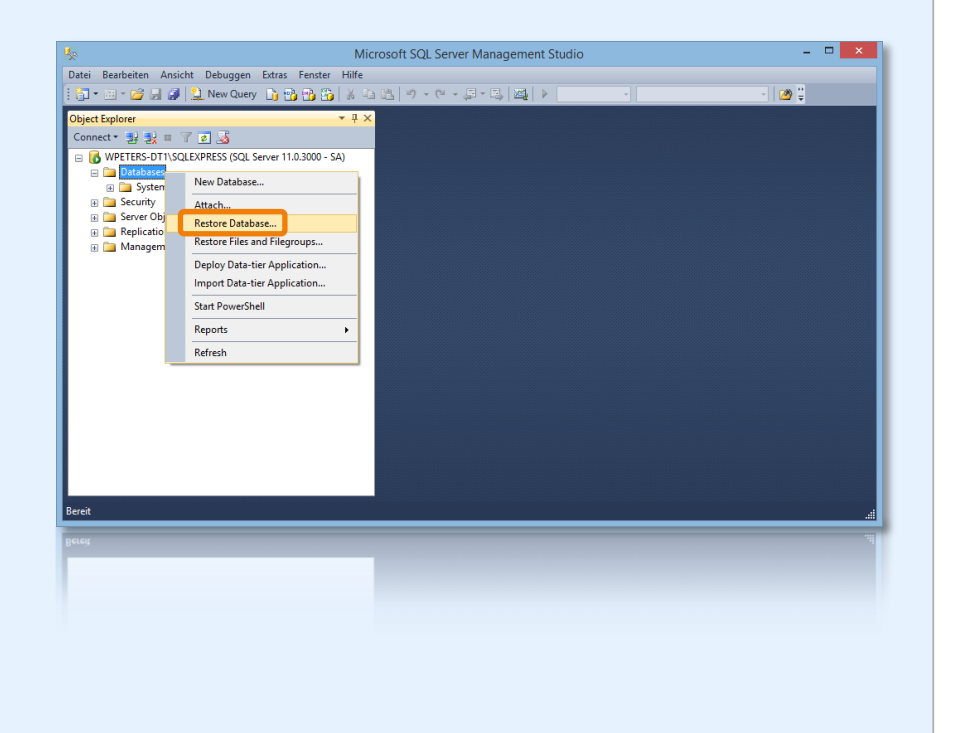

### Import empty database (1)

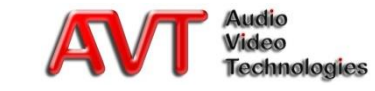

- Select *Device* and press ...
- Click on Add
- Select the database file *CallerTHipProSQL.bak* from the local directory (e.g. C:\) and press twice *OK*

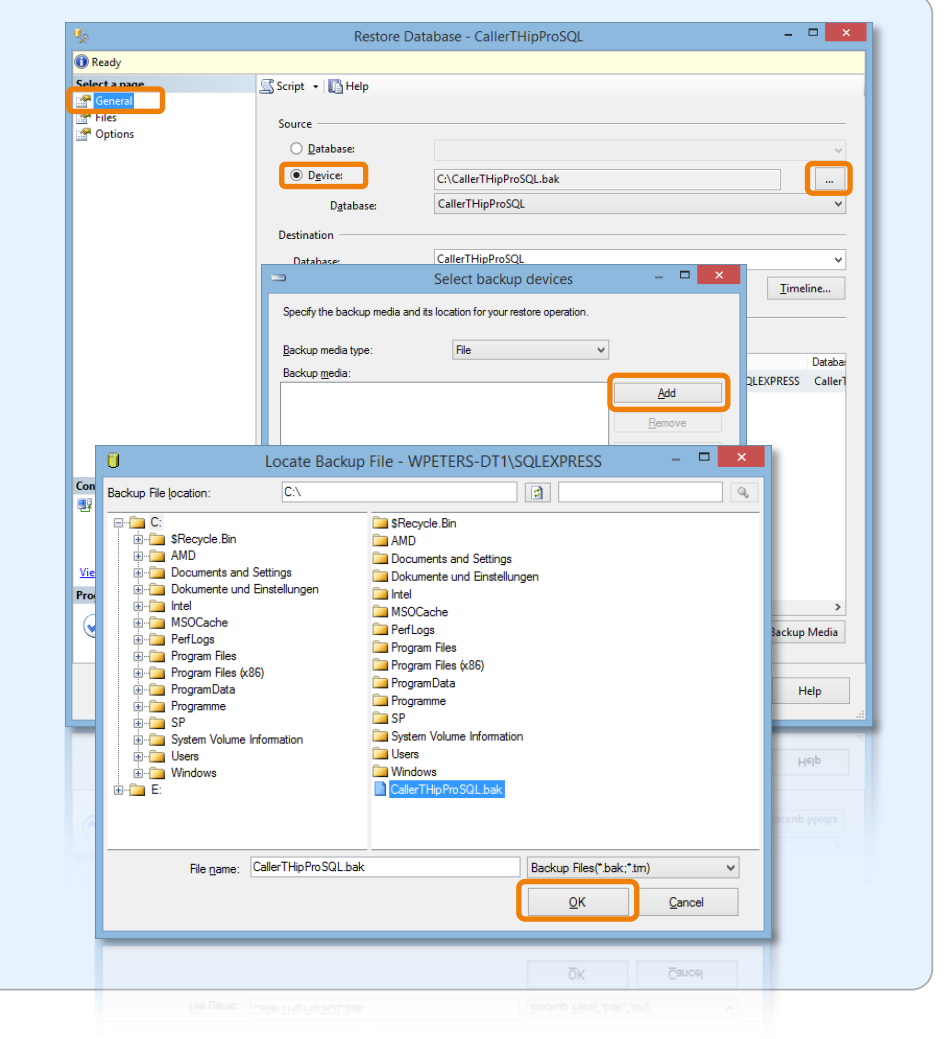

### Import empty database (2)

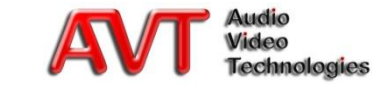

- Import the database by pressing OK
- Afterwards the database *CallerTHipProSQL* is displayed under *Databases*

| ×                                                                                                    | Restore                 | Database - CallerTHipProSQL                               | - • ×                          |
|----------------------------------------------------------------------------------------------------|-------------------------|-----------------------------------------------------------|--------------------------------|
| 🕽 Ready                                                                                              |                         |                                                           |                                |
| Select a page                                                                                        | 🔄 Script 👻 🚺 Help       |                                                           |                                |
| General                                                                                              |                         |                                                           |                                |
| Tiles Ontions                                                                                        | Source                  |                                                           |                                |
| - options                                                                                            | O <u>D</u> atabase:     |                                                           | V                              |
|                                                                                                    | Device:                 | C:\CallerTHipProSQL.bak                                   |                                |
|                                                                                                    | D <u>a</u> tabase:      | CallerTHipProSQL                                          | ~                              |
|                                                                                                    | Destination             |                                                           |                                |
|                                                                                                    | Data <u>b</u> ase:      | CallerTHipProSQL                                          | ~                              |
|                                                                                                    | Restore to:             | The last backup taken (Montag, 10. Februar 2014 16:42:41) | imeline                        |
|                                                                                                    | Restore plan            |                                                           |                                |
|                                                                                                    | Backup sets to restore: |                                                           |                                |
|                                                                                                    | Restore Name            | Component Type Server                                     | Databa                         |
|                                                                                                    |                         |                                                           |                                |
|                                                                                                    | Microsoft SC            | 2L Server Management Studio                               |                                |
| Connection                                                                                           | Microsoft SC            | 2L Server Management Studio                               |                                |
| Connection WPETERS-DT1\SQLEXPRESS [SA]                                                               | Microsoft SC            | QL Server Management Studio                               |                                |
| Connection WPETERS-DT1\SQLEXPRESS [SA] View connection properties                                    | Microsoft SC            | QL Server Management Studio                               |                                |
| Connection<br>WPETERS-DT1\SQLEXPRESS<br>[SA]<br>View connection properties<br>Progress               | Microsoft SC            | 2L Server Management Studio                               |                                |
| Connection  WETERS-DT1\SQLEXPRESS [SA]  View connection properties  Progress Done Done               | Microsoft SC            | 2L Server Management Studio                               | >                              |
| Connection<br>WETERS-DT1\SQLEXPRESS<br>[SA]<br>View connection properties<br>Progress<br>One<br>Done | Microsoft SC            | QL Server Management Studio                               | ><br>:kup Media                |
| Connection<br>WETERS-DT1\SQLEXPRESS [SA]<br>View connection properties<br>Progress<br>Done<br>Done   | Microsoft SC            | QL Server Management Studio                               | ><br>kup Media                 |
| Connection WPETERS-DT1\SQLEXPRESS [SA] View connection properties Progress One Done                  | Microsoft SC            | QL Server Management Studio                               | ><br>kup Media<br>Help         |
| Connection WPETERS-DT1\SQLEXPRESS [SA] View connection properties Progress One Done                  | Microsoft SC            | QL Server Management Studio                               | ><br>:kup Media<br>Help        |
| Connection                                                                                           | Microsoft SC            | QL Server Management Studio                               | ><br>:kup Media<br>Help        |
| Connection                                                                                           | Microsoft SC            | QL Server Management Studio                               | ><br>:kup Media<br>Help        |
| Connection                                                                                           | Microsoft SC            | QL Server Management Studio                               | ><br>ikup Media<br>Help        |
| Connection                                                                                           | Microsoft SC            | QL Server Management Studio                               | ><br>kup Media<br>Help<br>Help |

### Import empty database (3)

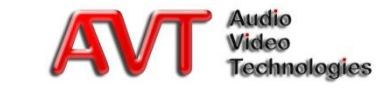

- Select the branch Security → Logins in the Object Explorer
- Select the login *ScreenerUser* and select *Properties* by using the right mouse key

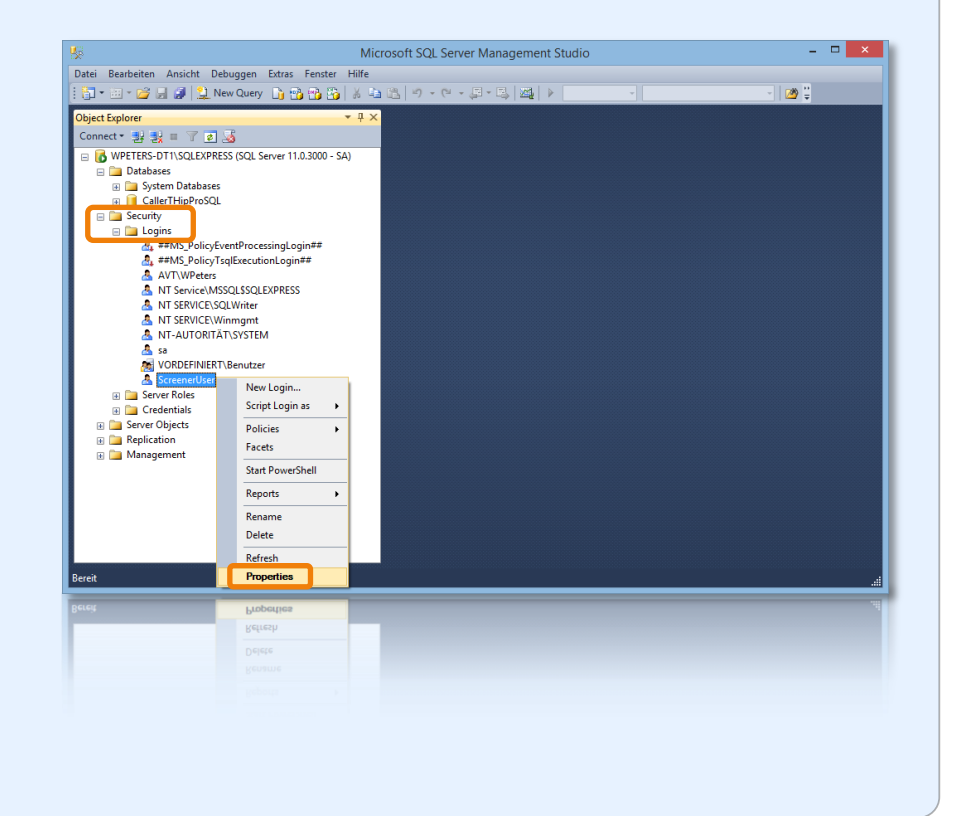

### **Import empty database (4)**

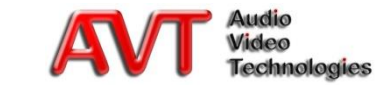

- Select the page *user mapping* 
  - Select the database
     *CallerTHipProSQL*, to which the login *ScreenerUser* is supposed to have access
  - Select the following options under *Database role membership for CallerTHipProSQL*:
    - db\_datawriter
    - db\_datareader
    - *db\_owner*
    - The option *public* is always set
  - Finish the import with OK

| Select a page<br>General<br>Server Roles                                                          | Script                                                                                                    |                      |                | _ |
|---------------------------------------------------------------------------------------------------|----------------------------------------------------------------------------------------------------|----------------------|----------------|---|
| Im Securables<br>Im Status                                                                        | Map Database<br>CallerTHipProSQL<br>master<br>model<br>msdb<br>tempdb                                                                                                    | User<br>ScreenerUser | Default Schema |   |
| Connection<br>Server:<br>WPETERS-DT1\SQLEXPRESS<br>Connection:<br>SA<br>Wew connection properties | Database role membership for: Ca<br>db_accessadmin<br>db_backuopogerator<br>db_datareader<br>db_datawriter<br>db_ddladmin<br>db_denydatareader<br>db_denydatareader<br>db_denydatareater | illerTHipProSQL      |                |   |
| Progress<br>Ready                                                                                 | ultic db_secuntyadmin<br>↓ public                                                                                                    |                      |                |   |
|                                                                                                   |                                                                                                    |                      | OK Cance       |   |
|                                                                                                   |                                                                                                    |                      | OK Cance       |   |

### Import empty database (5)

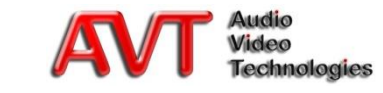

# If you do <u>not</u> have a MAGIC THipPro Screener licence:

Go to the chapter

Install SQL Native Client

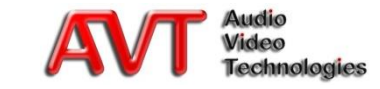

#### Requirements

- MAGIC THipPro Screener is installed and already connected to the MAGIC THipPro System
- The *SQL Command Tools* are installed on the Client PC<sup>1</sup>)
  - These tools can be found on the USB Stick under SQL Tools SQL Command Line Utilities
- The Client PC has the required access rights for the Server PC
- The SQL Native Client is installed
  - See <u>Install SQL Native Client</u>
  - The Client can be found on the USB Stick under Software SQL Tools SQL Client 2012

<sup>1)</sup> Not required for the SQL Server, since they are installed with the SQL Server

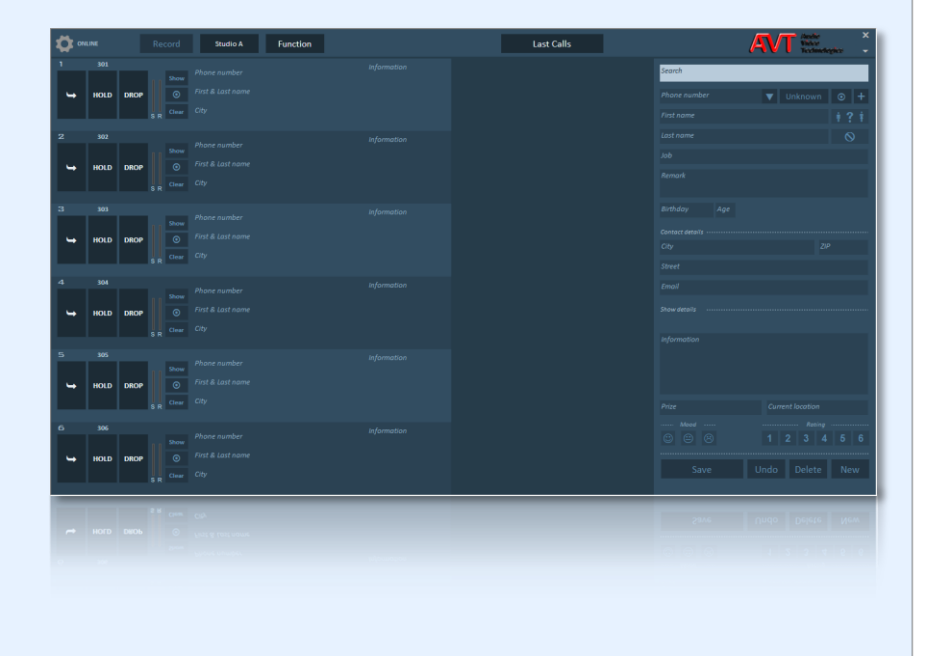

### **Create database with MAGIC THipPro Screener (1)**

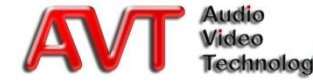

- MAGIC THipPro Screener must be started with <u>administrator rights</u> via the context menu Execute as administrator
- Change via *Local Configuration* to the page *Database*
- Enter the login data for the SQL Server
  - SQL Server
  - User
  - Password
  - The Database name under *Database* can be selected without restrictions
- With *Create New* the new database is created

| SQL Connection                                                       | 1                                       |
|----------------------------------------------------------------------|-----------------------------------------|
| Driver:                                                              | SQL Server Native Client 11.0           |
| Database                                                             |                                         |
| Delete Record                                                        | s Compress & Backup Restore Show Backup |
| Import Area Co                                                       | ides                                    |
| Area Code File:                                                      | Start Import                            |
| UL Server:<br>User:<br>Password:<br>Database:<br>MDB File:<br>Status | CallerTHipPro                           |
|                                                                      | Database successfully created!          |
|                                                                      | OK Cancel                               |
|                                                                      | OK Cancel                               |
|                                                                      |                                         |

### **Create database with MAGIC THipPro Screener (2)**

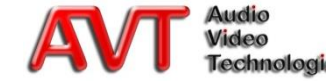

- To enable the access to the SQL Database, on each PC with *MAGIC THipPro SCREENER* you must install the SQL Native Client
  - USB Stick directory \Software\SQL Tools\SQL Client 2012
- MAGIC THipPro LAN uses a different access procedure and does <u>not</u> need the Client

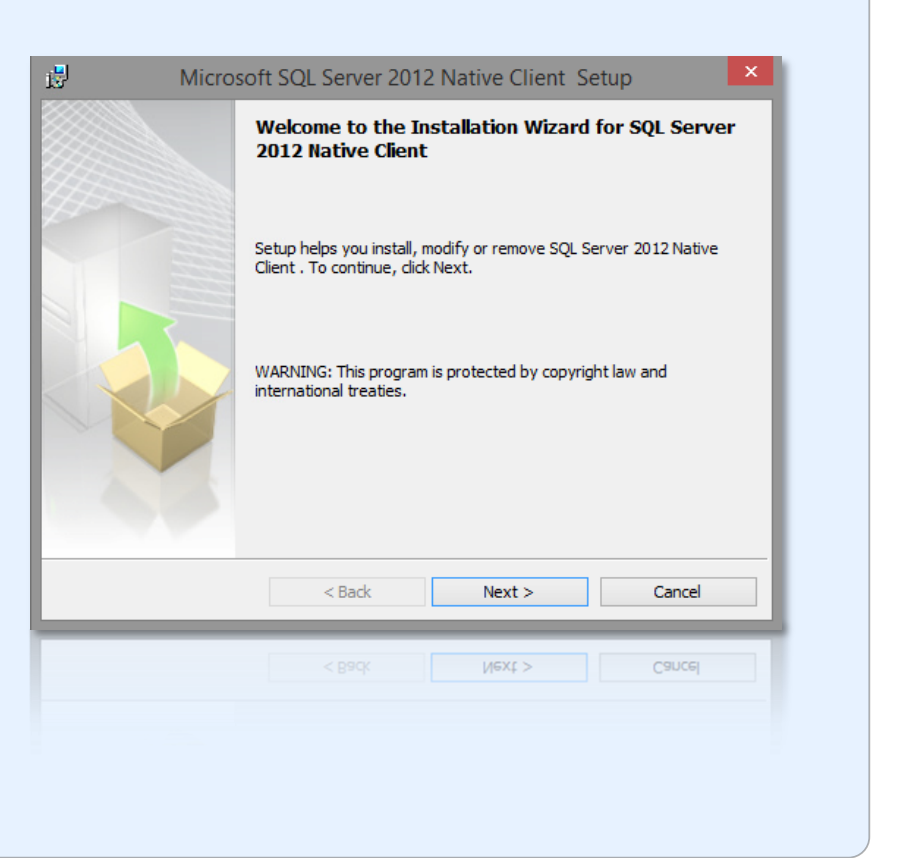

### **Install SQL Native Client**

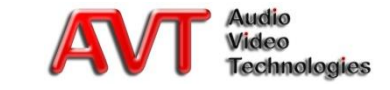

 The configuration in the LAN Client is done under Menu → Configuration → System → MAGIC THipPro → Database

Or in the SCREENER Client under *Menu* → *System Configuration* → *Database* 

- Activate *Database*
- Corresponding to the entries at the SQL Server
  - Enter SQL Server
    - <Computer name>\<Instance name>
  - Enter *Database* name
  - Enter User and Password
- Under Location Details you must enter you location details (important)

|                           | Configuration                                                                                           |   |
|---------------------------|----------------------------------------------------------------------------------------------------|---|
| Operation Settings        | Database                                                                                                |   |
| Clients / Security        | Collections 1: westeredt1/enlevness CallerTHinPro Desters 2 Desters 2 Desters 4 Desters 5 Desters 6     |   |
|                           | Caller Dies 1. Wpeters un Sujexpressioner mip 10 Database 2 Database 3 Database 4 Database 5 Database 6 |   |
| - Mode & Audio Line       | ✓ Databasei                                                                                             |   |
| Internal HOLD Signals     | SQL Server: Woeters-dt 1/solexpress Test Connection                                                     |   |
| Studio Audio Assignment   | Deteleration                                                                                            |   |
| Clients Audio Assignment  | Database: Caller I Hipfro                                                                               |   |
| Signal Processing         | User: screeneruser                                                                                      |   |
| Line Labels               | Password:                                                                                               |   |
| DTMF<br>Here Relay / TTL  | Network Library: Default 🗸                                                                              |   |
| System Settings           | Telephone Book                                                                                          |   |
| General<br>Line Interface | Phone Number Types Save                                                                                 |   |
|                           |                                                                                                    |   |
| VoIP (LAN/SIP)            | Mobile                                                                                                  |   |
| Audio Interface           | Office                                                                                                  |   |
| PRETALK Streaming         | Home                                                                                                    |   |
| LAN Interface             |                                                                                                    |   |
|                           |                                                                                                    |   |
| Date and Time             |                                                                                                    | _ |
| Login                     | Location Details                                                                                        |   |
|                           | Country: Deutschland (+49) V Country Code: +49 Disable Number Formatting                                |   |
|                           | City: Nümberg v Area Code: 911                                                                          |   |
|                           | Label for in-house calls:                                                                               |   |
|                           |                                                                                                    |   |
| Client ID: 20 Studio: 1   | OK Abbrechen Apply Now                                                                                  |   |
|                           |                                                                                                    |   |
| Client ID: 20 Studio: 1   | OK Abbrechen Apply Now                                                                                  |   |
|                           |                                                                                                    |   |
|                           |                                                                                                    |   |
|                           |                                                                                                    |   |
|                           |                                                                                                    |   |
|                           |                                                                                                    |   |
|                           |                                                                                                    |   |
|                           |                                                                                                    |   |

### **Configure MAGIC THipPro** LAN/SCREENER

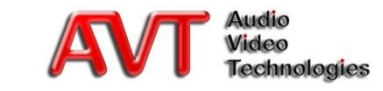

# Miscellaneous

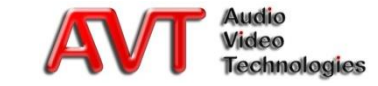

- The system supports the analysis of the area codes so that you can display the location instead of the calling number
- Currently the following countries are supported:
  - Germany (already imported)
  - Belgium
  - Italy
  - Netherlands
  - Austria
  - Switzerland
- *MAGIC THipPro Screener* must be started with <u>administrator rights</u> via the context menu *Execute as administrator*
- Change to the page *Database* via *Local Configuration*
- Select and import Area Code File
  - Already included area codec should be deleted

| river: SQL Serve                              | er Native Client 11.0                        | *                |                         |               |
|-----------------------------------------------|----------------------------------------------|------------------|-------------------------|---------------|
| Delete Records Con                            | mpress & Backup Res                          | tore Sho         | ow Backup               |               |
| mport Area Codes<br>.rea Code File: C:\Progra | m Files (x86)\AVT\MAGIC THipF                | Pro S 📴 Sta      | art Import              |               |
| nport old Caller Database                     | /Create new database                         | 0.1.0            |                         | _             |
|                                               | Select Area                                  | Code file        | *                       | duutaustas 0  |
| ser:                                          | AVI > MAGIC I HIPPIO SCREENER > Areaci       | odes 🗸 (         | AreaCodes               | durchsuchen p |
| assw                                          | er Uraner                                    | Änderungsdatum   | Typ                     | g== V 🛄 🔮     |
| A Microsoft Access                            | AreaCodes Austria tyt                        | 08.08.2010.14-31 | Textdokument            | 11 KB         |
| atab 🔆 Favoriten                              | AreaCodes_Belgium.txt                        | 10.12.2013 23:19 | Textdokument            | 1 KB          |
|                                               | AreaCodes_Deutschland.txt                    | 08.08.2010 14:31 | Textdokument            | 128 KB        |
| ConeDrive                                     | AreaCodes_Italy.txt                          | 08.08.2010 14:31 | Textdokument            | 6 KB          |
| ort Area Cod                                  | es (Belgium)                                 |                  | Area Code F<br>OK<br>21 | 2 KB          |
| Impo                                          | rt new area cod                              | es               |                         | ×             |
| Q p                                           | elete existing area codes ta<br>Recommended) | ble before impo  | rting a new             | one?          |
| tatus — (H                                    |                                              |                  |                         |               |

### **Import Area Codes**

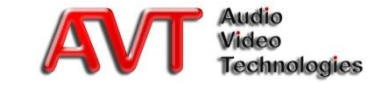

#### Requirements

- There must be already an existing database
- Import is only possible with administrator rights
- The old *MAGIC TOUCH* database must be entered
  - SQL Server Database

Database

#### <u>or</u>

- Access Database (MDB-File)
- Via *Start Import* the old MAGIC TOUCH Database is imported into the new MAGIC THipPro Database
  - Already existing entries are <u>not</u> overwritten

**Import old MAGIC TOUCH** 

| Driver:          | SQL Server Native Client 11.0  | ¥       |              |
|------------------|--------------------------------|---------|--------------|
|                  |                                |         |              |
| Database         |                                |         |              |
| Delete Record    | Compress & Backup              | Restore | Show Backup  |
| Import Area Co   | des                            |         |              |
| Area Code File:  |                                |         | Start Import |
|                  |                                |         |              |
| Import old Calle | er Database/Create new databas | e       |              |
| SQL Server:      | TOUCH\SQLExpress               |         |              |
| User:            | admin                          |         | Croate New   |
| Password:        | ****                           |         | Create New   |
| Database:        | CallerSQL                      |         |              |
| or               | -1                             |         | Start Import |
| MDB File:        |                                |         |              |
|                  |                                |         |              |
| Status           |                                |         |              |
|                  |                                |         |              |
|                  |                                |         |              |
|                  |                                | OK      | Cancel       |
|                  |                                | UK      | Cancer       |
|                  |                                |         |              |

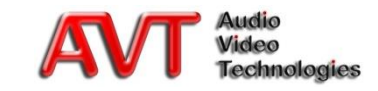

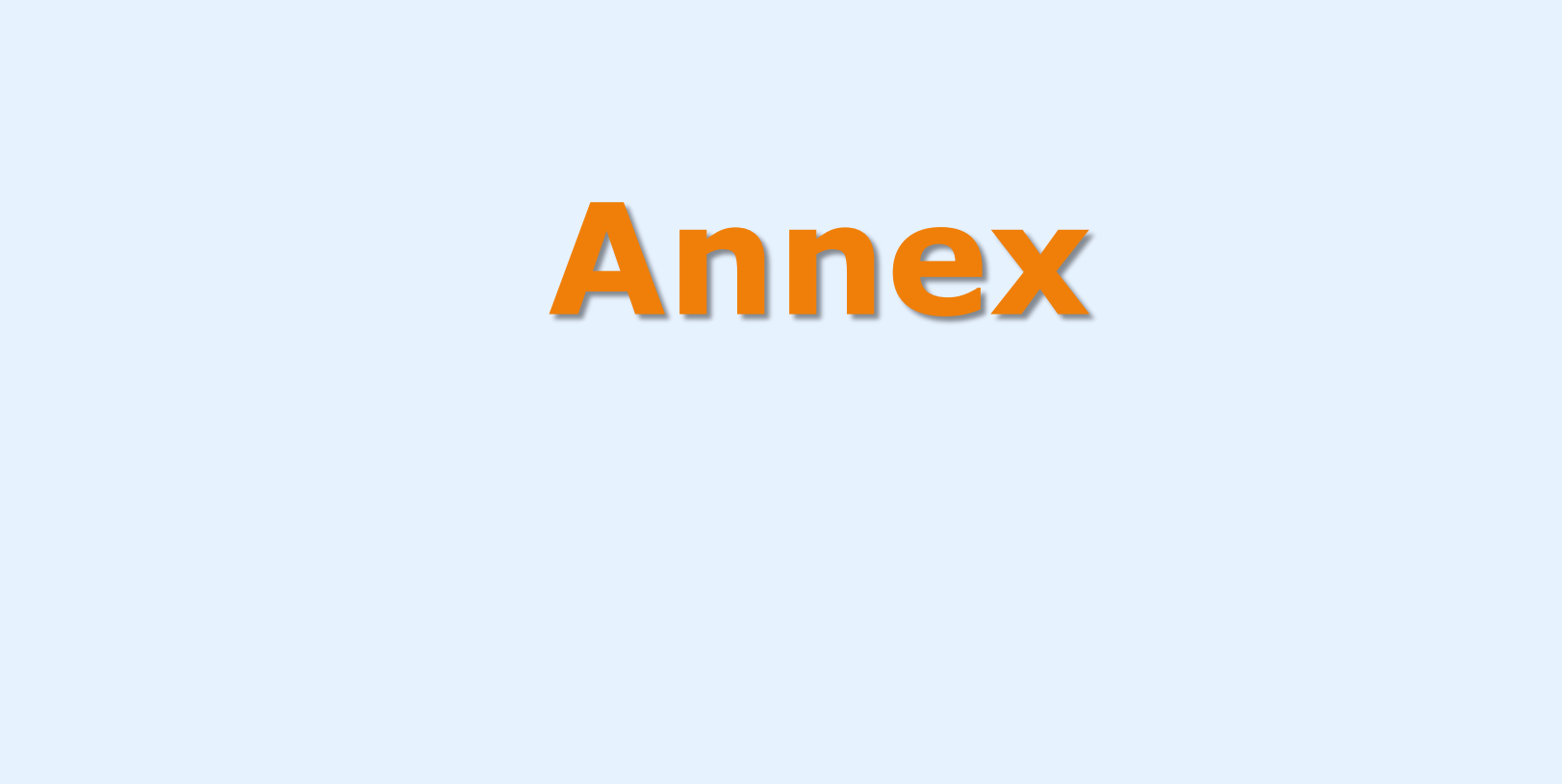

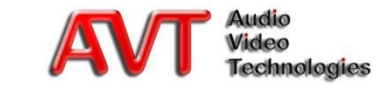

#### • db\_owner

 Members can execute all activities to configure and maintain the database and they can also delete the database

#### • db\_securityadmin

 Members can change the server role and manage rights. The adding of principals to this role could lead to an unwanted extension of the privileges

#### • db\_accessadmin

 Members can add or delete the access to the database for Windows authentications, Windows groups and SQL Server authentications

#### • db\_backupoperator

• Members can execute a backup of the database

#### • db\_ddladmin

 Members can execute all DDL commands (Data Definition Language) in a database

#### • db\_datawriter

Members can add, delete or change data in all user tables

#### • db\_datareader

Members can read all data of all user tables

#### • db\_denydatawriter

 Members cannot add, change or delete data in the user tables of a database

#### • db\_denydatareader

• Members cannot read data in the user tables of a database

#### List of the Database Role Names

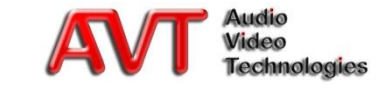

#### • bulkadmin

• Members can perform the BULK INSERT command

#### • dbcreator

 Members can create, edit, delete or restore any database

#### • diskadmin

• Members can manage data carrier files

#### • processadmin

• Members can stop processes which are run by an instance of the Database Engine werden

#### • serveradmin

• Members can change server-wide configuration options and shut down the Server

#### • securityadmin

 Members can manage logins and their properties. They have GRANT, DENY and REVOKE rights to assign rights on the Server level. They have also GRANT, DENY and REVOKE rights to assign rights on the Database level. They can reset passwords for SQL Server logins

#### • setupadmin

 Members can add and delete connection servers and they can execute some stored system procedures

#### • sysadmin

 Members can perform any activity in the Database Engine. By default, all members of the Windows group PREDEFINED\Administrators (the local administrator group) are members of the fixed Server Role sysadmin

### **List of the Server Roles**

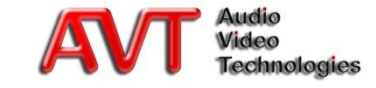